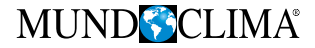

# Controlo com fios

# Manual de instalação e do utilizador

# **WDCH1-86A3**

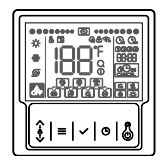

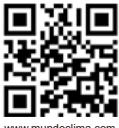

www.mundoclima.com

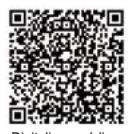

Digitalize o código QR para instalar a APP de controlo.

CL09219 Português

- Este manual descreve detalhadamente os cuidados que devem ser tomados durante a operação.
- Para garantir a manutenção adequada do controle com fio, leia este manual cuidadosamente antes de operar a unidade.
- Para referência futura, guarde este manual após lê-lo.

# CONTEÚDO

## 1 INFORMAÇÕES GERAIS DE SEGURANÇA

- 1.1 Sobre a documentação 01
- Para o usuário 02

| 2 PARÂMETROS BÁSICOS  | 05 |
|-----------------------|----|
| 3 LISTA DE ACESSÓRIOS | 05 |
| 4 INSTALAÇÃO          | 06 |
| ~                     |    |

# 5 INSTRUÇÕES DE USO

• 5.1. Explicação do painel de controle .... 09

# 1 INFORMAÇÕES GERAIS DE SEGURANÇA

#### 1.1 Acerca da documentação

- A documentação original está escrita em inglês. Todas as outras línguas são traduções.
- As precauções descritas neste documento cobrem tópicos muito importantes, por favor siga-as cuidadosamente.
- Todas as atividades descritas no manual de instalação devem ser realizadas por um instalador autorizado.
- 1.1.1 Significado dos avisos e dos símbolos

# \land PERIGO

Indica uma situação que causa morte ou ferimentos graves.

# ⚠ PERIGO: RISCO DE ELETROCUSSÃO

Indica uma situação que pode causar eletrocussão.

# A PERIGO: RISCO DE QUEIMADURAS

Indica uma situação que pode causar queimaduras devido a temperaturas extremamente quentes ou frias.

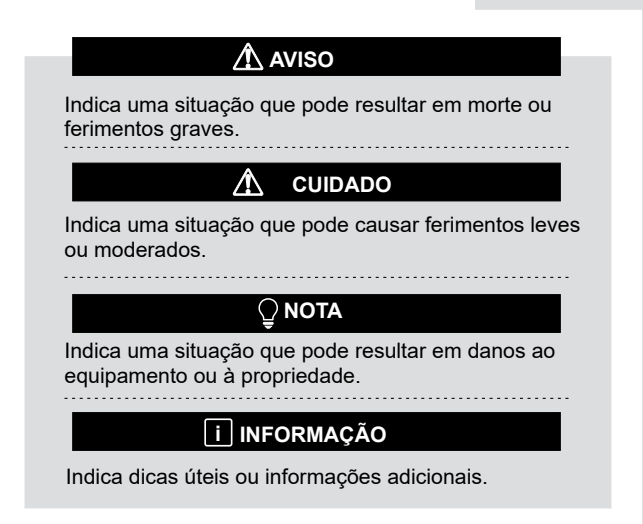

#### 1.2 Para o utilizador

• Se você não tiver certeza de como a unidade funciona, entre em contato com seu instalador.  O aparelho não se destina a ser utilizado por pessoas, incluindo crianças, com capacidades físicas, sensoriais ou mentais reduzidas, ou com falta de experiência e conhecimento, a menos que tenham recebido supervisão ou instruções sobre a utilização do aparelho por uma pessoa responsável pela sua segurança. As crianças devem ser supervisionadas para garantir que não brinquem com o produto.

# \Lambda CUIDADO

NÃO enxágue a unidade. Isso pode causar choque elétrico ou incêndio.

# 

- NÃO coloque nenhum objeto ou equipamento em cima da unidade.
- NÃO sente, suba ou suba na unidade.

· As unidades estão marcadas com o seguinte símbolo:

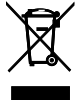

Isto significa que os produtos eléctricos e electrónicos não podem ser misturados com o lixo doméstico indiferenciado. Não tente desmontar o sistema sozinho: a desmontagem do sistema, o tratamento do líquido refrigerante, do óleo e de outras peças devem ser realizados por um instalador autorizado e devem cumprir a legislação vigente. As unidades devem ser tratadas em instalações de tratamento especializadas para reutilização, reciclagem e recuperação. Ao garantir que este produto seja descartado corretamente, você ajudará a evitar possíveis consequências negativas para o meio ambiente e para a saúde humana. Para obter mais informações, entre em contato com seu instalador ou com as autoridades locais.

## 2 PARÂMETROS BÁSICOS

| Artigos                      | Descrição                   |
|------------------------------|-----------------------------|
| Temperatura de trabalho      | -5~43°C                     |
| Faixa de umidade de trabalho | 5~95% RH (sem orvalho)      |
| Consumo                      | <2W                         |
| Alimentação                  | AC/DC 10 V-15 V             |
| Botão                        | Mecânico                    |
| Carcaça                      | PC+ABS                      |
| Nível de proteção            | IP 54                       |
| Dimensões                    | 86 x 86 x 16 mm (L x A x P) |
| Etapa de instalação          | 60 mm (padrão)              |

## **3 LISTA DE ACESSÓRIOS**

| Nome       | Parafusos<br>(M4*25) | Instruções | Parafuso<br>(ST3.9*25) | Tubo de<br>plástico |
|------------|----------------------|------------|------------------------|---------------------|
| Quantidade | 2                    | 1          | 4                      | 4                   |

## 4. INSTALAÇÃO

1. A caixa elétrica com parafusos (ST3.9\*25) instalada na parede

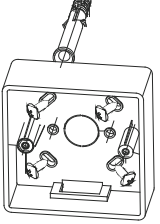

2. Prepare o controle com fio e a placa fixa

Placa fixa

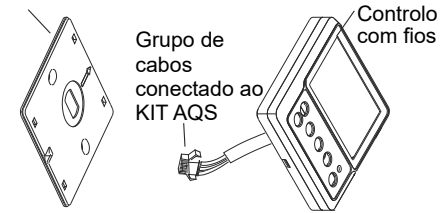

3. A placa fixada com parafusos (M4\*25) Instalada na caixa elétrica

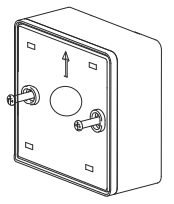

4. Fio de controle no bloco terminal

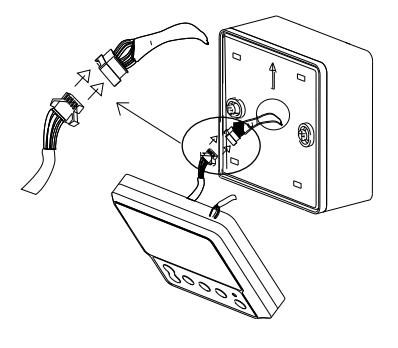

5. O circuito de controle conectado em 4 furos quadrados na placa fixa

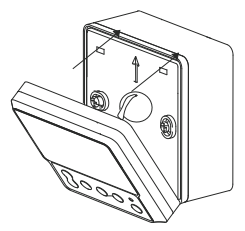

# \land CUIDADO

1. Nunca gire os parafusos com muita força, caso contrário a tampa ficará amassada ou o cristal líquido quebrará.

2. Deixe um cabo longo suficiente para a manutenção da fiação da placa de controle.

3. Não use em locais úmidos.

## **5 INSTRUÇÕES DE USO**

#### 5.1 Explicação do painel de controle

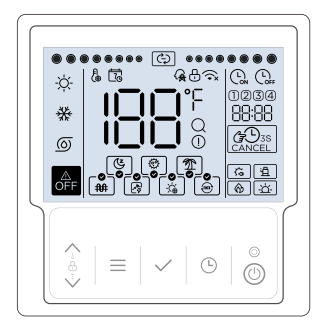

#### 5.2 Explicação da tela

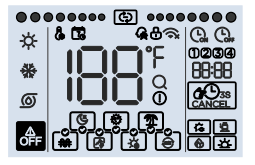

| NÃO | Função      | Nome                          | Descrição                                                                                                    |
|-----|-------------|-------------------------------|----------------------------------------------------------------------------------------------------|
| 1   | -ờ-         | Modo água quente<br>sanitária | Acende-se quando o modo de funcionamento<br>configurado for água quente sanitária (modo AQS),<br>caso contrário apaga-se.                                                                                                    |
| 2   | *           | Modo de<br>arrefecimento      | Não disponível                                                                                                    |
| 3   | 0           | Modo bomba                    | Não disponível                                                                                                    |
| 4   | ٩           | Função mudo                   | Não disponível                                                                                                    |
| 5   | ٩           | Função de<br>desinfecção      | Ele ligará quando a função de desinfecção estiver<br>ativada e desligará quando a função de desinfecção<br>estiver desligada, o ícone () piscará lentamente. Se<br>a função de desinfecção manual estiver ativada, o<br>ícone () piscará na interface principal. |
| 6   | <b>(?</b> ) | Função Férias                 | Acenderá quando a função férias estiver ativada e<br>apagará quando a função férias não estiver ativada.<br>Quando selecionado (não ativado), o ícone (至) pisca<br>lentamente.                                                                                   |

| N.º | Função                                 | Nome                                     | Descrição                                                                                                    |
|-----|----------------------------------------|------------------------------------------|----------------------------------------------------------------------------------------------------|
| 7   | <b>*</b>                               | Função manual<br>resistência<br>elétrica | Ele acenderá e piscará rapidamente quando a função<br>de resistência elétrica manual estiver ativada e apagará<br>quando a função de resistência elétrica manual não<br>estiver ativada. Quando selecionado (não ativado), o<br>ícone e pisca lentamente. |
| 8   | ß                                      | Função OPT.<br>Backup                    | Acenderá quando a função OPT.Backup estiver ativada<br>e apagará quando a função OPT.Backup não estiver<br>ativada. Quando selecionado (não ativado), o ícone [2]<br>pisca lentamente.                                                                    |
| 9   | ŝ                                      | Função de<br>energia solar               | Acenderá quando a função de energia solar estiver<br>ativada e apagará quando a função de energia solar não<br>estiver ativada. Quando selecionado (não ativado), o<br>ícone 🙀 pisca lentamente.                                                          |
| 10  | ê                                      | Função híbrida                           | Acenderá quando a função híbrida estiver ativada e<br>apagará quando a função híbrida não estiver ativada.<br>Quando selecionado (não ativado), o ícone [e] pisca<br>lentamente.                                                                          |
| 11  | <b>∂</b> FF                            | Ícone OFF                                | Acenderá quando o usuário desligar o controlador ou<br>selecionar o modo OFF em alguns temporizadores.                                                                                                    |
| 12  | •••••••••••••••••••••••••••••••••••••• | Ícone de<br>operação                     | Ele só acenderá dinamicamente quando a unidade<br>estiver funcionando.                                                                                                    |
| 13  | l.                                     | Ícone de<br>configuração                 | Isso só ficará claro durante a configuração ou ajuste.                                                                                                    |
| 14  | 5                                      | Ícone de<br>calendário<br>semanal        | Acenderá quando o agendamento semanal estiver<br>ativado no aplicativo e apagará quando o agendamento<br>semanal não estiver ativado.                                                                                                    |

| N.º | Função     | Nome                               | Descrição                                                                                                    |
|-----|------------|------------------------------------|----------------------------------------------------------------------------------------------------|
| 15  | ନ୍         | Ícone de rede<br>inteligente       | Acenderá quando a função de rede inteligente<br>estiver ativada e apagará quando a função de rede<br>inteligente não estiver ativada.                                                           |
| 16  | ⊕          | Ícone de bloqueio                  | Só ficará claro quando o teclado estiver bloqueado.                                                                                                    |
| 17  | <b>^</b> x | Ícone Wi-Fi                        | Ficará claro se o WiFi está normal. Ficará<br>claro se o WiFi estiver anormal. O u Será<br>desligado se a função WiFi não estiver ativada. Ao<br>procurar por sinal WiFi, O piscará lentamente. |
| 18  | 188        | Ícone<br>temperatura               | Exibirá a temperatura atual do tanque (modo AQS)<br>na interface principal ou exibirá os parâmetros de<br>configuração durante a configuração.                                                  |
| 19  | ۴          | Ícone da unidade<br>de temperatura | Exibirá °C ou °F quando o ícone IBB mostrar a temperatura.                                                                                                    |
| 20  | Q          | Ícone de consulta                  | Só vai clarear durante a consulta.                                                                                                    |
| 21  | ()         | Ícone de alarme                    | Ele piscará rapidamente quando ocorrer<br>um colapso                                                                                                    |
| 22  | ۲          | ícone de caldeira                  | Quando este ícone acender, recomenda-se ligar a caldeira.                                                                                                    |
| 23  | 斑          | Ícone do sol                       | Ele acenderá quando o sinal de energia solar estiver<br>ligado.                                                                                                    |
| 24  | <b>\$</b>  | Ícone de resistên-<br>cia elétrica | Acenderá quando a resistência elétrica estiver<br>funcionando.                                                                                                    |
| 25  | â          | Ícone<br>bomba de calor            | Acenderá quando o compressor estiver funcionando.                                                                                                    |
| 26  | CANCEL     | Ícone cancelar                     | Acenderá quando o temporizador ou a campainha<br>forem cancelados.                                                                                                    |
| 27  | G.         | Ícone de tempori-<br>zador ativado | Ele acenderá quando você definir o cronômetro do<br>relógio.                                                                                                    |

| N.º | Função | Nome                                | Descrição                                                                                                    |
|-----|--------|-------------------------------------|----------------------------------------------------------------------------------------------------|
| 28  | G      | Ícone de desconexão<br>cronometrada | Acenderá quando o cronômetro for desconectado<br>do relógio.                                                                                                    |
| 29  | 88:88  | Ícone de relógio                    | Ele exibirá o relógio na interface principal<br>normalmente e exibirá o código de erro quando<br>ocorrer uma falha e exibirá outros parâmetros ao<br>consultar ou configurar. |
| 30  | 0234   | Ícone temporizador                  | Acenderá quando o temporizador correspondente for ativado.                                                                                                    |

## 5.3 Explicação do teclado

| N.º | botão        | Nome                           | Explicação                                                                                                    |
|-----|--------------|--------------------------------|----------------------------------------------------------------------------------------------------|
| 1   | <-⊕->        | Botão de<br>ajuste             | Para ajustar parâmetros, mova o cursor, etc.                                                                                                    |
| 2   | Ξ            | Botão Menu                     | Para entrar ou sair de menus, etc.                                                                                                    |
| 3   | $\checkmark$ | Botão de<br>confirmação        | Para confirmar as configurações, insira funções<br>manuais, etc.                                                                                |
| 4   | Ŀ            | Botão relógio/<br>temporizador | Para acertar o relógio ou temporizador.                                                                                                    |
| 5   | 6            | Botão ON/OFF                   | Para ligar ou desligar a unidade. Se o usuário ligar a<br>unidade, o LED acenderá e o LED será diferenciado<br>se o usuário desligar a unidade. |

## 5.4 Explicação da operação

bomba de calor

#### 5.4.1 Configurações de instalação.

Até 16 itens podem ser configurados. Os itens incluem:

| 1 - Rede                    | 14 - Capacidade do aquecedor      |
|-----------------------------|-----------------------------------|
| 2 - Tipo de temporizador    | elétrico                          |
| 3 - Unidade de temperatura  | 20 - Estatísticas de tempo de     |
| 5 – Desinfecção             | execução                          |
| 6 – Férias                  | 22 - Modo prioridade AQS          |
| 7 - OPT.Backup              | 23 - Funcionamento em modo        |
| 8 – Energia solar           | refrigeração, ligar a resistência |
| 9 – Híbrido                 | elétrica para produzir água       |
| 11 – Rede inteligente       | quente                            |
| 12 - Volume do tanque       | 24 - Endereçamento manual         |
| 13 - Capacidade standard da | 26 - Correção de tempo            |

Nestes itens, apenas um dos 7-OPT.Backup e 9-Hybrid pode ser configurado como válido, e apenas um dos 8-Solar e 11-Smart Grid pode ser configurado como válido.

Pressione e segure  $\wedge + \vee + \bigcirc$  por 3 segundos para inserir as configurações de instalação e, em seguida, alterne e selecione o número do item usando os botões  $\wedge$  então pressione o botão  $\checkmark$  para inserir a configuração do item correspondente ou pressione o botão  $\equiv$  para sair das configurações de instalação (os parâmetros não confirmados não serão salvos).

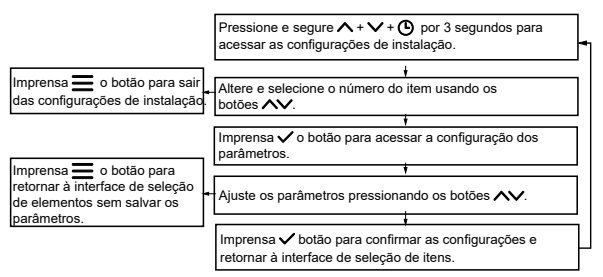

Os exemplos de interface de seleção de elementos são os seguintes:

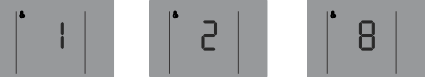

5.4.1.1 Configuração de rede

As configurações de rede incluem ativação/desativação da rede e seleção do modo de controle. Existem três modos de controle (BB2B mostra o código):

① Aplicativo e controle local (Código L[:][, modo padrão): A unidade executará a última ordem recebida.

② Somente controle local (Código L[): A unidade executará apenas os comandos deste controle.

③ Controle exclusivo do aplicativo (Código n ): A unidade executará apenas os comandos do aplicativo.

Durante o ajuste, o símbolo 🕅 que aparece em 🖽 significa válido e o símbolo 🖓 significa inválido.

#### O método de configuração de rede é o seguinte:

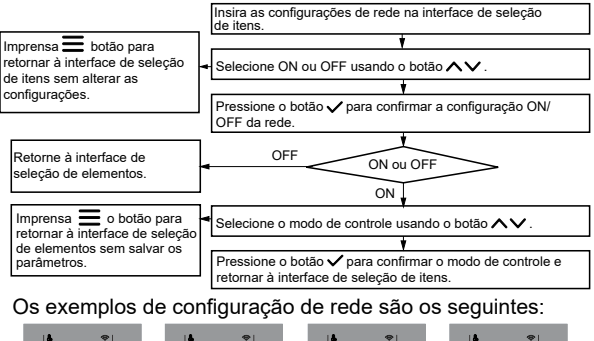

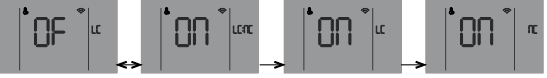

Sobre conexão de rede:

Normalmente, após a rede ser definida como LIGADA, o controle se conectará automaticamente à rede via WiFi, então a unidade estará no aplicativo iLetComfort.

Se a conexão automática falhar, pressione e segure os botões  $\wedge$  +  $\checkmark$  por 3 segundos para ativar o modo AP do módulo WiFi (conectar à rede) e pressione e segure os botões  $\wedge$  +  $\equiv$  por 3 segundos para limpar as informações de fiação do módulo WiFi. Diretrizes para conectar eletrodomésticos inteligentes em rede

Baixe o aplicativo iLetComfort Digitalize o seguinte código QR ou pesquise "iLetComfort" no Google Play (dispositivos Android) ou App Store (dispositivos iOS) para baixar o aplicativo;

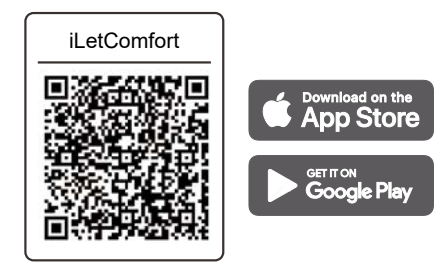

Ocadastre-se e faça login

Passo 1: Cadastre-se

Insira a marca do seu dispositivo.

Caso a marca não seja encontrada ou você não saiba a marca do aparelho, digite "cliente".

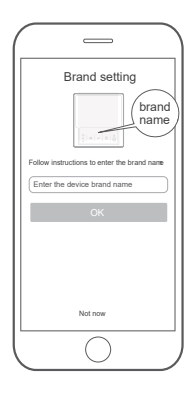

Passo 2: Ou digitalizar o código QR na caixa da embalagem do controlo, caso exista.

E registe a sua conta de acordo com as orientações.

Use sua conta para fazer login, caso contrário, registre-se.

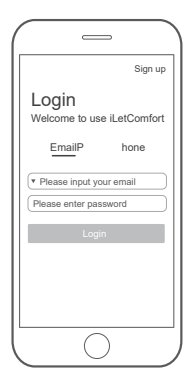

Adicione seu dispositivo

Pressione o ícone "+" para adicionar um eletrodoméstico à sua conta MSmartHome.

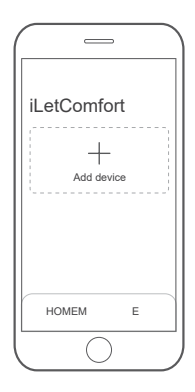

Conectado à rede

Siga as instruções do aplicativo para configurar a conexão WiFi. Caso a conexão de rede falhe, consulte as dicas do aplicativo para seu funcionamento.

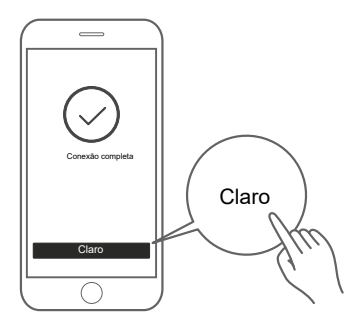

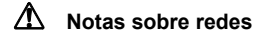

- Ao conectar o produto à rede, certifique-se de que o celular esteja o mais próximo possível do produto.
- De acordo com as recomendações do aplicativo, se o produto suportar apenas comunicação WiFi de 2,4 GHz, observe que a rede de 2,4 GHz está selecionada para conexão.
- A Mundoclima recomenda que os nomes SSID dos routers WiFi contenham apenas valores alfanuméricos. Se forem utilizados carateres especiais, sinais de pontuação ou espaços, o nome do SSID poderá não aparecer nas redes disponíveis para aderir à aplicação. Experimente e se o SSID aparecer, então está OK para usá-lo, caso contrário, ele vai para o roteador e altera o nome do SSID.

- Um grande número de dispositivos no roteador WiFi pode afetar a estabilidade da rede, não há nenhuma maneira de que uma limitação de número específica possa ser avisada, pois isso depende da qualidade do roteador e de muitos outros fatores.
- Se o nome do roteador ou WiFi e a senha do WiFi mudarem, repita o processo acima para se reconectar à rede.
- À medida que a tecnologia do produto é atualizada, o conteúdo do iLetComfort pode mudar e a exibição real no iLetComfortApp.

# Aviso e solução de problemas de falha de rede

Quando o produto estiver conectado à rede, certifiquese de que o telefone esteja o mais próximo possível do produto.

Atualmente, oferecemos suporte apenas a roteadores de banda de 2,4 GHz.

Não é recomendado usar caracteres especiais (pontuação, espaços, etc.) como parte do nome da WLAN.

Recomenda-se que não sejam ligados mais de 10 aparelhos ao mesmo router para que os eletrodomésticos não sejam afetados por um sinal de rede fraco ou instável.

Se a palavra-passe do router ou da WLAN for alterada, elimine todas as definições e reinicie o aparelho.

O conteúdo do aplicativo pode mudar nas atualizações de versão e a operação real prevalecerá.

Informações de Wi-Fi

Intervalo de frequências de transmissão WIFI: EIRP de 2,400~2,4835 GHz não superior a 20 dbm

5.4.1.2 Configuração do tipo de temporizador Existem 3 tipos opcionais:

- 1 Temporizador pontual (padrão)
- 2 Temporizador
- 3 Cronômetro de compromisso

Os exemplos de interface de configuração do tipo temporizador são os seguintes:

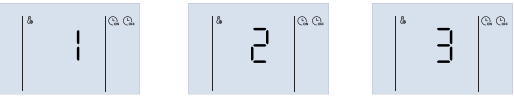

5.4.1.3 Configuração da unidade de temperatura

Durante o ajuste, pressione os botões A para alterar e selecione °C ou °F e pressione o botão V para confirmar a configuração da unidade.

Os exemplos de interface de configuração do tipo temporizador são os seguintes:

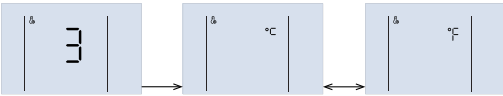

5.4.1.4 Configuração de outras funções

Algumas funções podem ser definidas como válidas ou inválidas, por exemplo:

- 5 Desinfecção ( 🝙 )
- 6 Férias ( 🔊 )
- 7 OPT.Backup ( 😰 )
- 8 Energia solar ( [ʑ] ) 9 - Híbrido ( ⊜ )
- 11 Rede inteligente ( 🥁 ).

Durante o ajuste, o símbolo  $\square$  que aparece em  $\square$  significa válido e  $\square$  significa inválido. Pressione os botões  $\land \lor$  para mudar e selecione ON ou OF e pressione o botão  $\checkmark$  para confirmar.

Os exemplos de interface de configuração do 11-Smart Grid são os seguintes:

#### 5.4.1.5 Parâmetros de configuração de AQS

Estes parâmetros são válidos apenas no modo AQS, como:

| Artigo                                          | Parâmetros (exibidos em 🔠 🔠) |             |             |
|-------------------------------------------------|------------------------------|-------------|-------------|
| (mostrar em HB)                                 | Etapa                        | Gama        | Por defeito |
| 12 - Volume do tanque (上)                       | 10 L                         | 10 ~ 2500 L | 300 L       |
| 13 – Capacidade padrão<br>a bomba de calor (HP) | 100 W                        | 100~9900W   | 6000 W      |
| 14 - Capacidade do<br>aquecedor elétrico (EH)   | 100 W                        | 100~9900W   | 2100 W      |

Por favor, defina esses parâmetros, na verdade.

Alguns exemplos de interface são os seguintes:

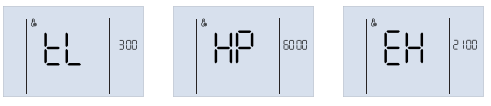

#### 5.4.1.6 Função de depuração

Funções de depuração (88888 mostra o código) incluem:

- 20 Estatísticas de tempo de execução ( LI )
- 26 Correção de tempo ([Lo[])

Durante o ajuste, o símbolo  $\square$  que aparece em  $\square$  significa ativo e  $\square$  significa inativo. Pressione os botões  $\land \lor$  para mudar e selecione ON ou OF e pressione o botão  $\checkmark$  para confirmar.

Os exemplos de interface de degelo manual são os seguintes:

O tempo de funcionamento da unidade será consultado se a função de estatísticas de tempo de funcionamento tiver sido ativada. Quando a validade muda, o parâmetro do valor do tempo de execução é limpo.

#### 5.4.1.7 Definir prioridade de AQS

Na interface principal, pressione e segure  $\wedge + \vee + \bigcirc$  por 3 segundos para acessar as configurações de instalação, depois altere e selecione o número do item usando os botões,  $\wedge \vee$  então pressione o botão  $\checkmark$  para acessar a interface de seleção de prioridade AQS.

Durante o ajuste, o símbolo  $\square$  que aparece em  $\square$  significa ativo e  $\square$  significa inativo. Pressione os botões  $\land \checkmark$  alterar e selecione ON ou OF e pressione o botão  $\checkmark$  para confirmar ou pressione o botão  $\equiv$  para sair das configurações de instalação (parâmetros não confirmados não serão salvos).

Exemplos de interface de prioridade AQS são os seguintes:

5.4.1.8 O funcionamento em modo refrigeração permite ligar o aquecimento auxiliar elétrico para ajustar a configuração de água quente.

Na interface principal, pressione e segure  $\wedge + \vee + \odot$  por 3 segundos para inserir as configurações de instalação, depois alterne e selecione o número do item por botões,

 $\wedge$  então pressione o botão  $\checkmark$  entrar em operação no modo de refrigeração permite ligar o aquecimento auxiliar elétrico para fazer a interface de seleção de água quente.

Durante o ajuste, o símbolo ûn que aparece em IBB significa ativo e ûF significa inativo. Pressione os botões para selecionar ON ou OF e, em seguida, pressione o botão ≡ para confirmar ou pressione o botão para sair das configurações de instalação (parâmetros não confirmados não serão salvos).

Exemplos de interface de funcionamento em modo de refrigeração que permitem ligar o aquecimento auxiliar eléctrico para produção de água quente são os seguintes:

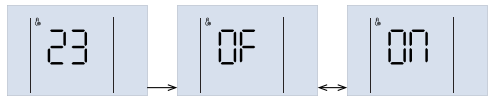

#### 5.4.1.9 Configuração manual de endereço

Na interface principal, pressione e segure  $\wedge + \vee + \bigcirc$  por 3 segundos para acessar as configurações de instalação, depois altere e selecione o número do item usando os botões,  $\wedge \vee$  então pressione o botão  $\checkmark$  para entrar na interface de seleção de configuração de direção manual.

Durante a configuração, pressione os botões AV Para ajustar a direção, pressione o botão V para confirmar a configuração e depois retornar à interface principal ou não pressione nenhum botão por 60 segundos em seguida, confirme as configurações automaticamente e retorne à interface principal. Exemplos de interface para configuração manual de endereço são os seguintes:

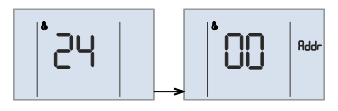

#### 5.4.2 Desbloquear / Bloquear teclado

Quando o controlador está bloqueado e o ícone 0 está aceso, qualquer botão é inválido neste momento. Pressione longamente a tecla  $\checkmark$  +  $\land$  por 1 segundo. para desbloquear o teclado. O teclado será bloqueado automaticamente se nenhum botão for pressionado por 120 segundos.

#### 5.4.3 Ligar / desligar o dispositivo

Pressione o botão () para ligar ou desligar a unidade, quando o teclado estiver desbloqueado.

Se a unidade estiver ligada e não funcionando, a interface principal exibirá o modo de configuração, temperatura atual, relógio, etc. Se a unidade estiver ligada e funcionando, o ícone de execução piscará. Se a unidade estiver desligada, o ícone acenderá e o ícone de operação e o ícone de modo serão diferenciados. Alguns exemplos de interfaces nos estados de funcionamento, espera e desligamento são os seguintes:

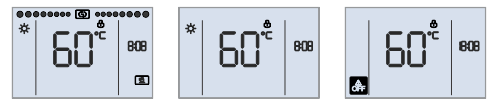

## 5.4.4 Configuração do modo de operação

O código br dh que aparece em IBB significa Trdh (redefinir a temperatura de deslocamento para o modo DHW), e o valor aparece em BB:BB.

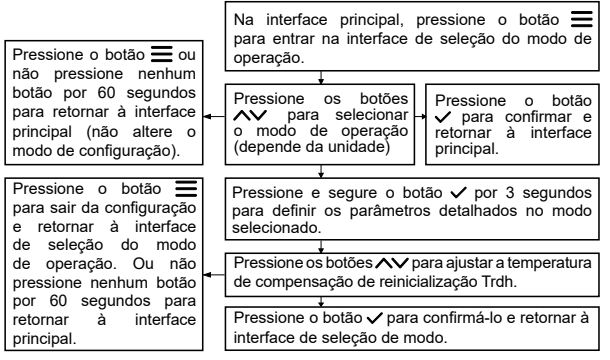

Um exemplo de interface é o seguinte:

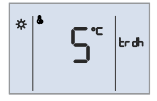

#### 5.4.5 Definir a temperatura alvo

Na interface principal, pressione os botões  $\land \lor$  para ajustar a temperatura alvo. Durante o ajuste, pressione o botão  $\equiv$ qualquer  $\checkmark$  para confirmar as configurações e retornar à interface principal, ou não pressione nenhum botão por 60 segundos para confirmar as configurações automaticamente e retornar à interface principal.

Um exemplo de configuração de interface é o seguinte:

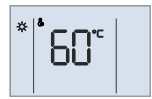

#### 5.4.6 Configuração do relógio

Se o controlador tiver se conectado à rede com sucesso, ele atualizará o relógio automaticamente a partir da rede, caso contrário, o usuário poderá ajustar o relógio no controlador. Apenas o ícone acende de e os parâmetros de configuração atuais durante a configuração do relógio.

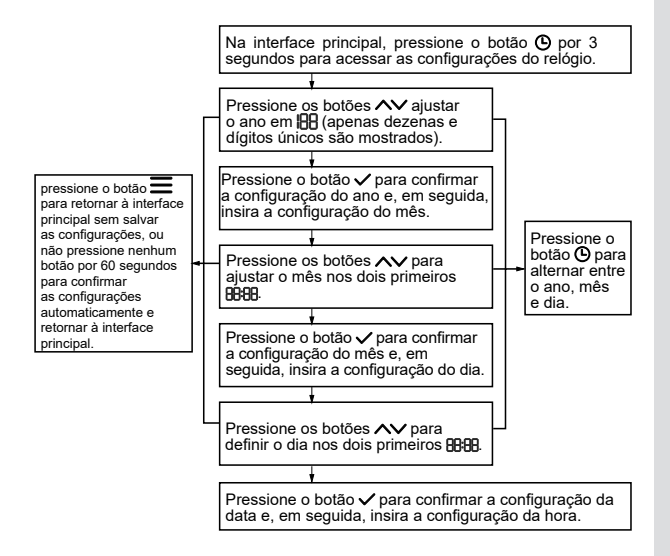

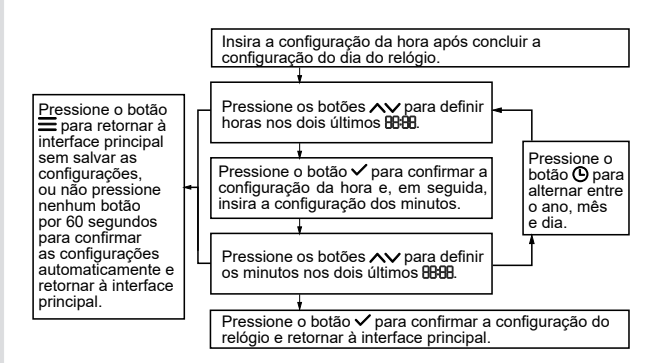

Alguns exemplos de interface de configuração de relógio (2022.03.26 18:08) são os seguintes:

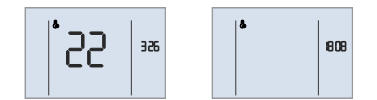

#### 5.4.7 Configuração do temporizador

Existem 3 tipos de cronômetros: cronômetro padrão, cronômetro de período e cronômetro de meta. Somente números de temporizador ativados podem ser exibidos na interface principal. O passo do temporizador é de 10 min. em todos os tipos de temporizador.

Se as funções de ligar/desligar manual, temporizador diário e programação semanal entrarem em conflito, a prioridade é a seguinte: ligar/desligar manual > feriado > programação semanal > temporizador diário. Em caso de conflito entre diferentes números de temporizador, o temporizador definido posteriormente prevalece e a configuração conflitante anterior é automaticamente definida para o estado inativo.

Após a conclusão das configurações do temporizador, os números do temporizador ativado são exibidos na interface principal. Quando o relógio atinge o ponto do cronômetro, de acordo com a ação de comutação naquele momento, qualquer (), acenderão respectivamente e a unidade executará os comrandos correspondentes (ligar/desligar, temperatura alvo).

# 🖓 NOTA

 Se o usuário alterar a temperatura alvo ou ligar/desligar manualmente a unidade quando o temporizador já estiver em vigor, neste dia o temporizador atual será invalidado até o próximo horário do temporizador e então executar o comando correspondente de acordo com a configuração do temporizador.

Por exemplo (temporizador padrão), o usuário define o temporizador ① (5:00 ligado, alvo 55°C), temporizador ② (12:00 desligado), temporizador ③ (14:00 ligado, alvo 60°C). Se o usuário definir a temperatura alvo para 60°C às 7h, a temperatura alvo será definida para 60°C diretamente até as 12h e então a unidade será desligada; Se o usuário desligar manualmente a unidade às 7h, a unidade desligará imediatamente até as 14h, quando o temporizador ③.

Por exemplo (temporizador por alvo), o usuário define o temporizador O (12:00~14:00, alvo 50°C) e o temporizador O (20:00~23:00, alvo 60°C). Se o usuário tiver definido a temperatura alvo para 7:00 (ou seja, mesmo que a temperatura final seja igual à meta original), o temporizador O será inválido neste dia e a unidade manterá o status atual ligado. /desligado até às 14h00 (fim do temporizador O), se necessitar que a unidade funcione, ligue-a manualmente.

# $\bigcirc$ nota

2) Abaixo do cronômetro, o ícone é exibido de e a luz do LED está apagada quando a unidade não está ligada, e o ícone de operação é exibido e a luz do LED está acesa quando a unidade está ligada.

Um exemplo de interface (os números 1, 3 e 4 foram ativados, mas o número 2 não está ativado) é o seguinte:

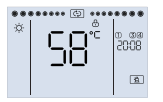

#### 5.4.7.1 Configuração do temporizador padrão

Existem 4 padrões. Cada padrão inclui relógio, ligar/ desligar, modo de operação (exceto temporizador desligado), temperatura alvo (exceto temporizador desligado).

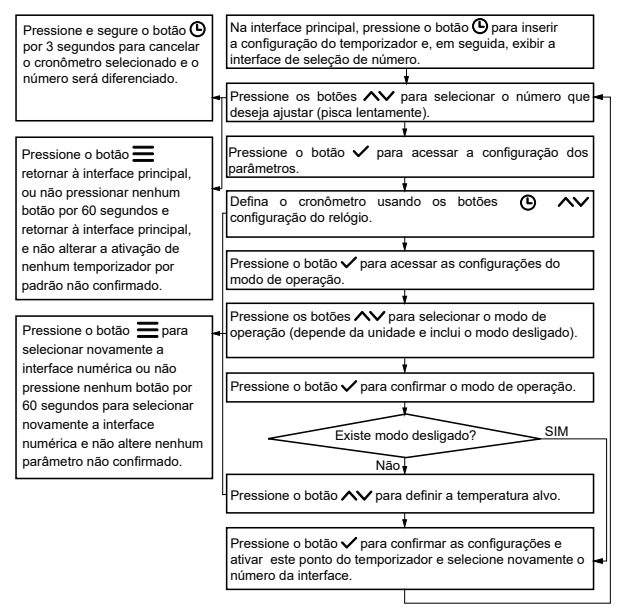

A seguir estão exemplos em ordem:

Timer nº 1 ligado, timer nº 2 desligado, timer nº 3 desligado.

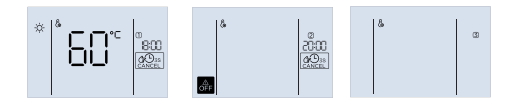

# 🖓 NOTA

Se o tempo entre ligar e desligar o temporizador for muito curto, fará com que a unidade não aqueça até a temperatura da água definida, por isso é recomendado que o tempo total ligado seja superior a 8 horas.

#### 5.4.7.2 Configuração do temporizador por período

Existem 4 temporizadores para períodos deste tipo. Cada temporizador inclui ligado, desligado, modo de operação e temperatura alvo. O controle realizará a ação de ajuste nos relógios periódicos.

| Pressione e segure o botão                                                                                                    | Na interface principal, pressione o botão 🕲 para                                                                                                    |
|----------------------------------------------------------------------------------------------------|----------------------------------------------------------------------------------------------------|
| O por 3 segundos para                                                                                                    | inserir a configuração do temporizador e, em seguida,                                                                                                    |
| cancelar o cronômetro                                                                                                    | exibir a interface de seleção de número.                                                                                                    |
| selecionado e o número                                                                                                    | Pressione os botões 🔨 para selecionar o número                                                                                                    |
| será diferenciado.                                                                                                    | que deseja ajustar (pisca lentamente).                                                                                                    |
| Pressione o botão                                                                                                    | Pressione o botão y para acessar a configuração                                                                                                    |
| retormar à interface                                                                                                    | dos parâmetros.                                                                                                    |
| principal, ou não                                                                                                    | Ativar ícone Q e distinguir ícone Q. Definir o relógio                                                                                                    |
| pressionar nenhum botão                                                                                                    | de energia Q y usando os botões como ajuste do                                                                                                    |
| por 60 segundos e retormar                                                                                                    | relógio.                                                                                                    |
| à interface principal, e                                                                                                    | Pressione o botão y para inserir a configuração de                                                                                                    |
| não alterar a ativação de                                                                                                    | desligamento do relógio.                                                                                                    |
| nenhum temporizador de                                                                                                    | Distinguir ícone Q e iluminar o ícone Q. Acerte o                                                                                                    |
| ponto não confirmado.                                                                                                    | relógio usando os botões Q xy como um relógio                                                                                                    |
| Pressione o botão para<br>selecionar novamente a<br>interface numérica ou não<br>pressione nenhum botão<br>por 60 segundos para<br>selecionar novamente a<br>interface numérica e não<br>altere nenhum parâmetro<br>não confirmado. | acertador. Imprensa ✓ o botão para acessar as configurações do modo de operação. O icone Q e o icone Q eles isão diferenciados.   Pressione os botões ✓ para selecionar o modo de operação (depende da unidade e exclui o modo desligado).   Pressione o botão ✓ para confirmar o modo de operação |
|                                                                                                    | Pressione o botão 	para ajustar a temperatura alvo.<br>Pressione o botão 	para ajustar a temperatura alvo.<br>Pressione o botão 	para confirmar as configurações<br>e ativar o temporizador deste período; em seguida,<br>retorne à interface de seleção de número.                                |

# 

Se o tempo entre ligar e desligar o temporizador for muito curto, fará com que a unidade não aqueça até a temperatura da água definida, por isso é recomendado que o tempo total ligado seja superior a 8 horas.

#### 5.4.7.3 Configuração do temporizador por alvo

Existem 4 temporizadores por objetivo deste tipo. Cada temporizador inclui relógio de início e término do compromisso, modo de operação e temperatura alvo. O controlo calculará o tempo de funcionamento apropriado para garantir que a unidade consegue aquecer a temperatura da água até ao valor alvo antes da hora de início marcada.

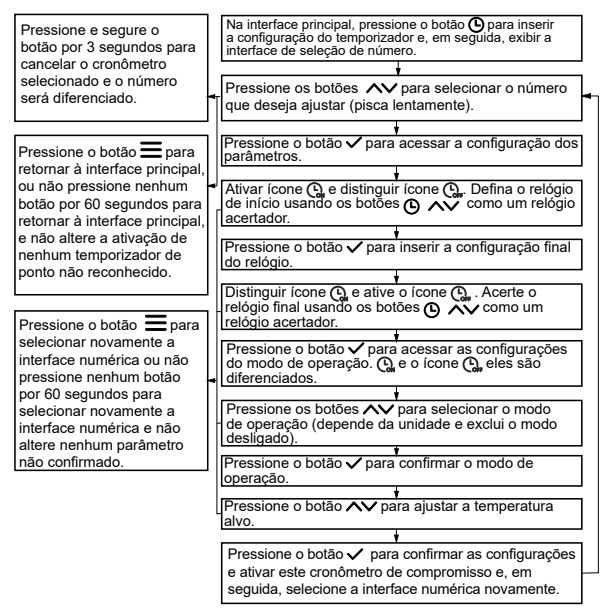

A função alvo será afetada pelo consumo de água, mudanças climáticas, hábitos de uso e outros fatores, e pode não atingir totalmente os resultados desejados (incluindo temperatura da água e consumo de energia), portanto, use com cuidado. Recomenda-se que você defina no máximo 2 alvos por dia, com um intervalo não inferior a 8 horas entre os alvos e no máximo 4 horas por alvo, para permitir tempo suficiente para o aquecimento da unidade.

#### 5.4.8 Ativação de funções e parametrização

Na interface principal, pressione longamente o botão ≡ por 3 segundos para entrar na interface de seleção e ativação de função. As funções disponíveis dependem da unidade, incluindo Sanitização, Férias, OPT, Backup, Solar e Híbrido. Durante o ajuste, o ícone da função selecionada piscará lentamente. Por exemplo, se a função de desinfecção não estiver ativada, o ícone () acenderá e, se ativado, o ícone () acenderá e, se selecionado, mas não ativado, o ícone () piscará lentamente e, se selecionado e ativado, o ícone () piscará lentamente. Pressione o botão ✓ para ativar ou desativar a função selecionada.

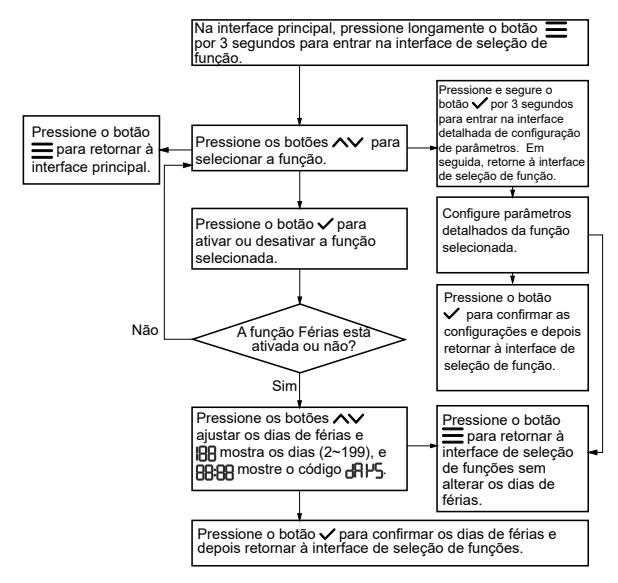

Um exemplo de interface de configuração de férias é o seguinte:

## 5.4.8.1 Configuração dos parâmetros de desinfecção

O ajuste dos parâmetros de desinfecção inclui relógio de desinfecção, temperatura e tempo de ciclo. Durante o ajuste, BEB mostra o relógio de desinfecção (passo 10 min.), IBB mostra a temperatura de desinfecção (55 ~ 75°C, padrão 65°C) e a duração do ciclo (2 ~ 30 dias, padrão 7 dias).

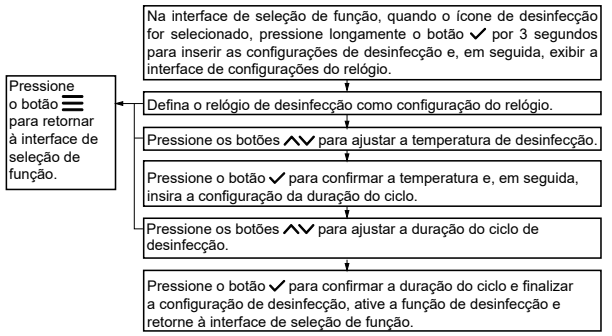

Se a unidade não tiver resistência elétrica, a temperatura real de desinfecção mais alta depende da unidade externa da porta como 65°C.

#### 5.4.8.2 Configuração do parâmetro "Férias"

O parâmetro "Férias" é o modo de operação (inclui DFF), DESLIGADO por padrão) e  $R_{\rm u}$  to modo (automático), que aparece em (BBB) durante as férias. Se o modo definido estiver DESLIGADO, a unidade será desligada durante as férias. Se o modo definido for Automático, a unidade desligará ou aquecerá a água até 25°C por controle de autojulgamento para anticongelante.

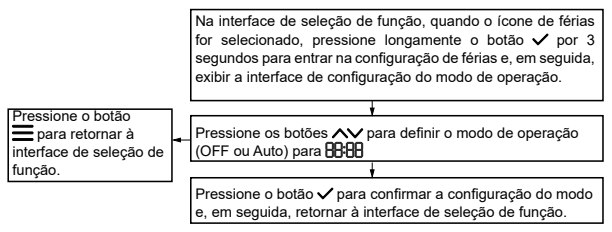

Alguns exemplos de interface são os seguintes:

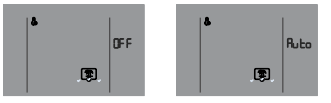

#### 5.4.8.3 Configuração dos parâmetros OPT.Backup

O parâmetro OPT.Backup é um sinal de horário de pico da rede elétrica. Durante o ajuste, os dois primeiros exibirão BBB o valor do tempo (0 ~ 8 horas, padrão 8), e os dois últimos exibirão "H".

O método de ajuste é o seguinte:

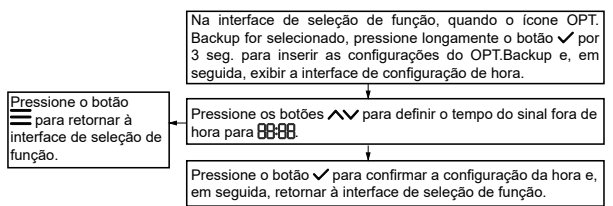

Um exemplo de interface é o seguinte:

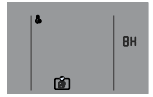

#### 5.4.8.4 Parametrização de energia solar

O parâmetro de energia solar é o modo de operação (inclui PLUS (MAIS, por padrão) e modo INLY (SOMENTE), que aparecem em BBB) quando a função é válida. Se o modo definido for PLUS, o controle aumentará a temperatura alvo em 10°C automaticamente quando o sinal de energia solar estiver ligado. Se o modo definido for SOLO, o controle ligará a unidade somente quando o sinal de energia solar estiver ligado.

O método de ajuste é o seguinte:

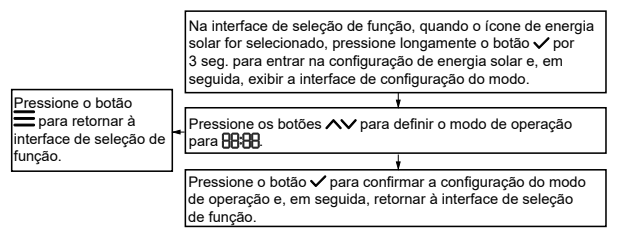

#### Alguns exemplos de interface são os seguintes:

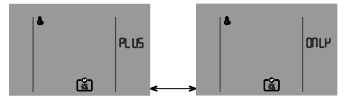

## 5.4.8.5 Configuração de parâmetros híbridos

O parâmetro híbrido é a temperatura ambiente (código: T4ming) do limite de funcionamento da bomba de calor. Durante o ajuste, o BBB exibirá a temperatura ambiente (-14 ~ 20°C, padrão 5) e o BB mostrará o código L4. Se a temperatura ambiente for inferior a T4ming, a bomba de calor irá parar de funcionar e será necessário ligar a caldeira para continuar a aquecer a água.

O método de ajuste é o seguinte:

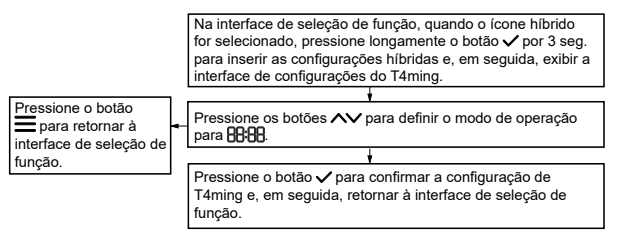

Um exemplo de interface é o seguinte:

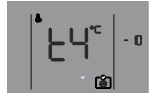

## 5.4.9 Função manual

#### 5.4.9.1 Ativar a função manual

Na interface principal, pressione longamente o botão  $\checkmark$  por 3 seg. Para acessar a interface de seleção manual de funções, o ícone de configuração (🏟) e ícones de função manual (como aquecimento eletrônico 🝙), desinfecção, dependendo da configuração da instalação) acenderá e, em seguida, pressione os botões  $\land\checkmark$  para selecionar a função. Se a função for selecionada, o ícone da função piscará lentamente. Pressione o botão  $\checkmark$  para ativar ou desativar a função manual selecionada. Se a função estiver ativada, o ícone da função juntos (como (e)) e o ícone e eles acenderão juntos (como (e)).

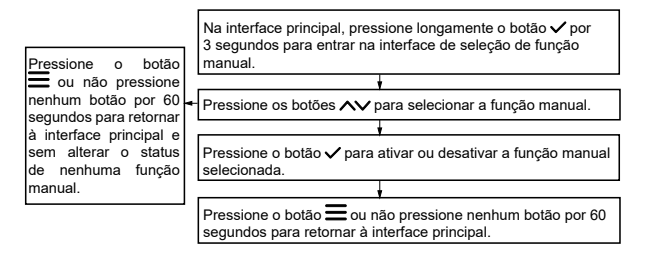

Alguns exemplos de interface são os seguintes:

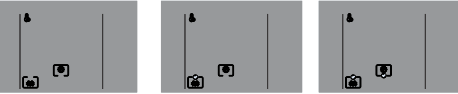

A função manual ativada piscará lentamente na interface principal.

Assim que a função de e-aquecimento manual for ativada, se o e-aquecedor for desligado, a função de e-aquecimento manual será automaticamente desativada.

Depois que a função de desinfecção manual for ativada, se a temperatura da água atingir a temperatura de desinfecção desejada, a função de desinfecção manual será automaticamente desativada.

#### 5.4.9.2 Aquecimento automático da temperatura ambiente [código: └ḋ (Td)] configuração

Aquecimento eletrônico automático à temperatura ambiente (código: Td, depende da unidade) é um valor limite para determinar se a resistência elétrica e a bomba de calor podem funcionar ao mesmo tempo ou não. Se a temperatura ambiente for superior ou igual a Td, a unidade só ligará primeiro a bomba de calor e depois ligará o aquecedor eléctrico após a bomba de calor parar se a temperatura da água não atingir o valor alvo porque a bomba de calor atingiu o seu temperatura mais alta da água (código: T5stop), ou a temperatura ambiente excedeu a faixa de funcionamento declarada ou ocorreu uma falha na bomba de calor. Se a temperatura ambiente for inferior a Td, a unidade só arrancará primeiro a bomba de calor, depois ligará o aquecedor eléctrico após 1 hora se a temperatura da água for 10°C inferior à temperatura alvo, e a bomba de calor funcionará até o a temperatura da água atinge T5stop e o aquecedor elétrico funcionará até que a temperatura da água atinja a temperatura desejada.

Durante o ajuste, 8888 mostra o valor Td, e 188 mostre o código Ed (Td.).

O método de ajuste é o seguinte:

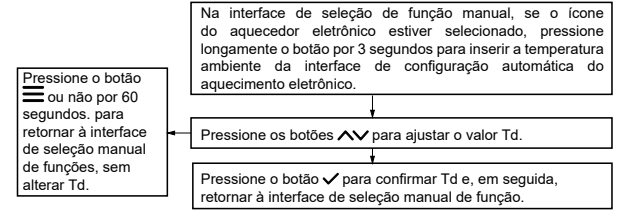

Um exemplo de interface é o seguinte:

#### 5.4.10 Consulta

Pressione os botões  $\wedge$  + (b) por 1 segundo. para consultar o parâmetro operacional da unidade. Durante a consulta, pressione os botões  $\wedge$  para mudar de um parâmetro para outro. O ícone Q acenderá durante a consulta. Se alguns parâmetros não forem válidos para alguma unidade, o parâmetro será exibido como "---" ou "----".

Explicação da consulta

| N.º | Exibido em 🔠                                                     | Explicação                                       | Mostrado<br>em IBB |
|-----|------------------------------------------------------------------|--------------------------------------------------|--------------------|
| 1   | Velocidade do ventilador (0 significa<br>que o ventilador parou) | Velocidade do ventilador                         | FR (FA)            |
| 2   | Pulso                                                            | Valor de pulso EXV1                              | E   (E1)           |
| 3   | Pulso UE                                                         | Valor de pulso EXV2                              | E2 (E2)            |
| 4   | Valor de frequência (Hz)                                         | Compressor em operação<br>frequência             | Fr (Fr)            |
| 5   | Valor atual (A)                                                  | Unidade atual                                    | [0 (Co)            |
| 6   | Valor de pressão                                                 | Valor de pressão (Pc)                            | PC (PC)            |
| 7   | Valor da temperatura                                             | Temperatura de descarga (Tp)                     | <b>LP</b> (TP)     |
| 8   | valor da temperatura                                             | Temperatura. Trocador de calor<br>UE (T3)        | F3 (13)            |
| 9   | Valor da temperatura                                             | Temperatura. Ambiente da<br>UE (T4)              | FA (14)            |
| 10  | valor da temperatura                                             | Temperatura. tubo do kit de<br>refrigeração (T2) | F5 (15)            |

| N.º | Exibido em 🔠                   | Explicação                                                                | Mostrado<br>em IBB                                                                  |
|-----|--------------------------------|---------------------------------------------------------------------------|-------------------------------------------------------------------------------------|
| 11  | Valor da temperatura           | Temperatura do tanque. (T5L)                                              | <b>LS</b> (T5L)                                                                     |
| 12  | Valor da temperatura           | Temperatura. ambiente de<br>autoaquecimento (Td)                          | <b>Ed</b> (Td)                                                                      |
| 13  | Valor da temperatura           | Temperatura (TF)                                                          | EF (TF)                                                                             |
| 14  | <b>tr dh</b> (Trdh)            | Redefinir a temperatura de<br>deslocamento (offset) de<br>Modo AQS (Trdh) | Valor da<br>temperatura                                                             |
| 15  | SGSL (SGSL)                    | Classe de rede inteligente                                                | Valor da classe<br>(0 significa sem<br>sinal)                                       |
| 16  | Tempo em horas, não mostra ":" | Tempo de execução cumulativo<br>da unidade                                | <b>L</b>   (t1)                                                                     |
| 17  | Tempo em horas, não mostra ":" | Tempo acumulado de<br>funcionamento do compressor                         | £2 <sub>(t2)</sub>                                                                  |
| 18  | Tempo em horas, não mostra ":" | Tempo acumulado de operação<br>do aquecedor eletrônico                    | ۲3 <sup>(t3)</sup>                                                                  |
| 19  | EF (EF)                        | Status do chip do relógio                                                 | Mostre o código<br>"EF" se houver<br>erro de chip, caso<br>contrário, mostre<br>"". |

| N.º | Exibido em 🔠                                   | Explicação                     | Mostrado<br>em <b>IBB</b> |  |
|-----|------------------------------------------------|--------------------------------|---------------------------|--|
| 20  | Er I(Er1)                                      | Erro histórico                 |                           |  |
| 21  | Er 2 (Er2)                                     | Erro histórico                 |                           |  |
| 22  | Er 3(Er3)                                      | Erro histórico                 |                           |  |
| 23  |                                                | Versão do software de controle | Número da                 |  |
| 24  |                                                | Versão do software da unidade. | versão                    |  |
| 25  | Endereço atual (nenhum endereço FE<br>aparece) | Endereço do KIT                | $\text{Rd}_{(\text{Ad})}$ |  |

Alguns exemplos de interface são os seguintes:

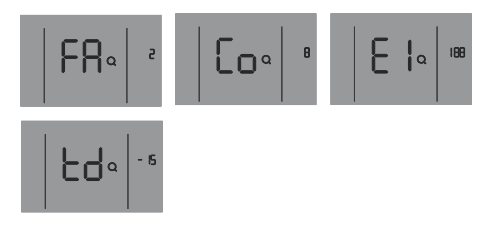

#### 5.4.11 Inicializar e restaurar as configurações de fábrica

O controle será inicializado alguns segundos após ser ligado e os comandos de controle e as operações dos botões não serão válidos. Na interface principal, pressione longamente os botões  $\wedge$  +  $\vee$  +  $\vee$  por 10 segundos para restaurar as configurações de fábrica.

#### 6 EXPLICAÇÃO DE ERROS E OUTROS CÓDIGOS

Quando ocorre uma falha na unidade, o código de erro é exibido no BBB, o ícone de alarme **()** pisca rapidamente, o ícone cancelar **()** pisca lentamente e a campainha emite 3 sinais sonoros a cada 180 segundos. Pressione e segure **(b)** por 3 segundos para cancelar a campainha, mas o ícone do alarme e o código de erro piscarão rapidamente até que a falha seja eliminada.

## Explicação de erros e outros códigos:

| Código de erro | Descrição do erro                                                                                       |
|----------------|----------------------------------------------------------------------------------------------------|
| EI             | C1: Código de endereço UI duplicado                                                                     |
| U3             | U3: Código de endereço não detetado                                                                     |
| 53             | E2: Comunicação anormal entre o Kit AQS e o controle com fio                                            |
| Сь             | CB: Comunicação anormal entre o kit AQS e o UE                                                          |
| RS             | A5: Falha na UE                                                                                         |
| EЧ             | E4: Erro do sensor de temperatura do tanque T5L (AQS)                                                   |
| H2             | H2: Erro T2 (sensor de temperatura do lado do líquido refrigerante)                                     |
| EF             | EF: Erro no chip do relógio                                                                             |
| H8             | H8: Erro no sensor de alta pressão                                                                      |
| HP             | HP: Erro de sinal de rede inteligente                                                                   |
| PR             | PA: Proteção contra baixa temperatura da água                                                           |
| F6             | F6: Falha na bobina da válvula de expansão eletrônica (EEV)                                             |
| EE             | EE: Erro EEPROM                                                                                         |
| HC             | HC: Erro de resistência elétrica (A corrente é inferior a 2A quando a<br>resistência elétrica funciona) |
| б              | BD: Operação anticongelante (não é um bug) para alguma unidade                                          |
| d۶             | dF: Descongelar (não é um erro)                                                                         |
| ЪA             | bA: A temperatura ambiente excede a faixa declarada (não é um erro)                                     |
| 90             | d0: Retorno de óleo (não é um erro)                                                                     |

| <br> | <br> |  |
|------|------|--|
| <br> | <br> |  |
| <br> | <br> |  |
| <br> | <br> |  |
| <br> | <br> |  |
| <br> | <br> |  |
| <br> | <br> |  |
| <br> | <br> |  |
| <br> | <br> |  |
| <br> | <br> |  |
| <br> | <br> |  |
| <br> | <br> |  |
| <br> | <br> |  |
| <br> | <br> |  |
| <br> | <br> |  |

| <br> | <br> |  |
|------|------|--|
| <br> | <br> |  |
| <br> | <br> |  |
| <br> | <br> |  |
| <br> | <br> |  |
| <br> | <br> |  |
| <br> | <br> |  |
| <br> | <br> |  |
| <br> | <br> |  |
| <br> | <br> |  |
| <br> | <br> |  |
| <br> | <br> |  |
| <br> |      |  |
| <br> |      |  |
| <br> | <br> |  |

| <br> | <br> |  |
|------|------|--|
| <br> | <br> |  |
| <br> | <br> |  |
| <br> | <br> |  |
| <br> | <br> |  |
| <br> | <br> |  |
| <br> | <br> |  |
| <br> | <br> |  |
| <br> | <br> |  |
| <br> | <br> |  |
| <br> | <br> |  |
| <br> | <br> |  |
| <br> | <br> |  |
| <br> | <br> |  |

| <br> | <br> |  |
|------|------|--|
| <br> | <br> |  |
| <br> | <br> |  |
| <br> | <br> |  |
| <br> | <br> |  |
| <br> | <br> |  |
| <br> | <br> |  |
| <br> | <br> |  |
| <br> | <br> |  |
| <br> | <br> |  |
| <br> | <br> |  |
| <br> | <br> |  |
| <br> | <br> |  |
|      | <br> |  |
|      |      |  |

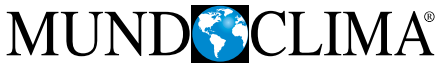

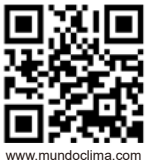

C/ ROSSELLÓ, 430-432 08025 BARCELONA ESPANHA (+34) 93 446 27 80 SAT: (+34) 93 652 53 57